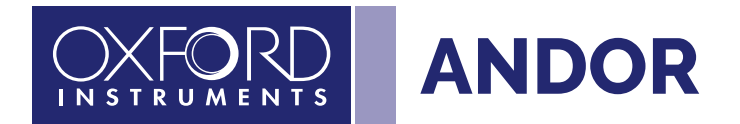

5 Easy Steps to Configure Sona with

### **NIS-Elements**

ANDOR

andor.oxinst.com

Covers Sona Models 4.2B-11, 4.2B-6, 2.0B-11, USB 3.0 connection

# Single Sona with NIS-Elements

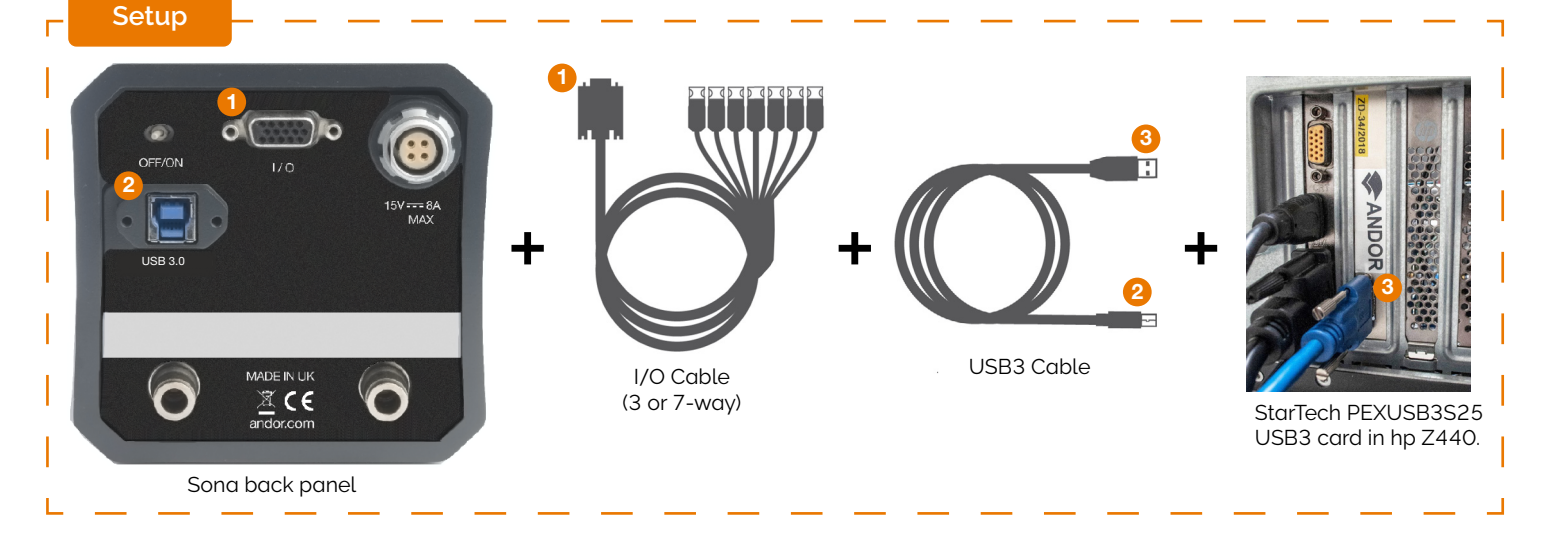

Step 1

Install the USB3 interface card into the host computer (StarTech Product ID: PEXUSB3S25)

Optional - TTL PFI (NIDAQ card)  $\leftrightarrow$  Aux\_Out\_1 (Camera) The exposure signal (All rows) is programmed by Elements to be on the Aux\_Out\_1 I/O signal. It is required for TTL based acquisitions. Note: standard 3-way I/O cable includes AUX\_OUT\_1 signal.

Step 2 To install NIS driver for Sona, select in Cameras section in NIS installer manufacturer Andor and on the right pane Andor Sona/Neo/Zyla. If Andor Sona/Neo/Zyla camera driver is selected, Andor SDK files and Windows USB3 drivers are installed.

| Cameras                                                                                                    |                                                                                                    |  |
|----------------------------------------------------------------------------------------------------|----------------------------------------------------------------------------------------------------|--|
| Manufacturers<br>Nikon<br>Ander<br>Photometrics/QImaging<br>Princeton Instruments<br>Hamamisu<br>poo<br>Imaging Source<br>PrixeLINK<br>ToupTek<br>Inspectis<br>Legacy<br>Others | Cameras Candor Xon series, Luca, Clara, Kon-M Andor Xon series, Luca, Clara, Kon-M Andor Sena/Neo/Zyla Andor Revolution DSD2 Dual/Triple/Quad Andor Xon series, Luca Dual Andor Sona/Neo/Zyla |  |
| Andor Bitflow SDK is included<br>CPU Power Management C-S                                                                                                    | in the installer.<br>Itate is disabled, if any camera driver is selected                                                                                                    |  |

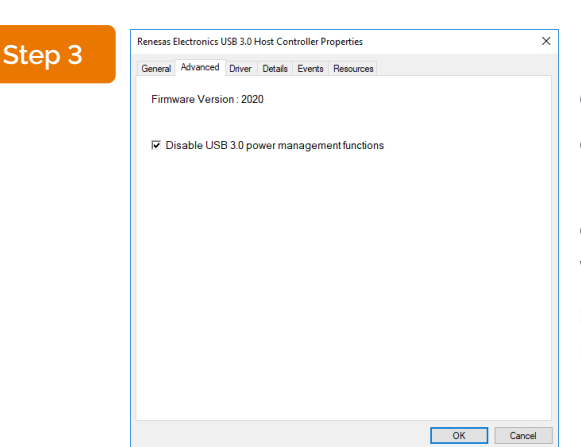

Go to your device manager. Go to the Sona driver in the device manager. Turn off the Power Management on your platform. It includes BIOS and Windows Power Management Settings. In Windows Device Manager disable USB 3.0 power management functions on Renesas Electronics USB 3.0 Host Controller

Step 4

Sona driver selection Once your NIS session starts and a grabber selection dialog appears, choose Andor Sona/Neo/Zyla from the drop-down menu. Press OK.

| NIS-Elements AR 5.11.01 (Build 1367) 64bit - Driver selection |  |   |  |
|---------------------------------------------------------------|--|---|--|
| ANDOR Sona/Neo/Zyla                                           |  | - |  |
| Enable Multi Camera OK Cancel                                 |  |   |  |

# Single Sona with NIS-Elements

#### Step 5

Sona Pad: Control pad for the camera is now accessible from menu View Acquisition Controls Sona Settings or by key combination CTRL+ALT+C.

| Sona Settings ×     | ×               | - |
|---------------------|-----------------|---|
| Format              | No Binning      |   |
| Exposure            | 1 frame         |   |
| Readout Mode        | Rolling shutter | E |
| Bit Depth           | 12-bit          |   |
| Set Exact FPS       | 10 < 23.8       |   |
| Spurious Noise Fil  | ter             |   |
| 🗌 ROI               | ROI Size 🔻      | [ |
| Temperature: 14.8 % | •               |   |

| Sona Settings ×      |            | ×   |
|----------------------|------------|-----|
| Format               | No Binning | •   |
| Auto Exposure        | 30 ms      | • 🛛 |
| Bit Depth            | 12-bit     | •   |
| Sensor Mode          | Normal     | •   |
| Set Exact FPS        | 10 < 19.6  |     |
| Spurious Noise Filte | er         |     |
| ROI                  | ROI Size   | -   |
| Temperature: 14.1 °C |            | •   |

Sona pad

Sona pad (Advanced GUI)

### Advanced Options

Advanced settings for the camera are accessible via Sona pad Settings...

| Advanced Camera Settings X |        |        |        |     |     |       |
|----------------------------|--------|--------|--------|-----|-----|-------|
| Live                       | Accele | ration |        |     |     |       |
| 1x                         | 2x     | 5x     | 10x    | 20x | 50x | 100x  |
| Target                     | : Temp | eratur | e 19   | 5.0 |     | •     |
| Fan Sp                     | eed    |        | 0      | n   |     | •     |
| 0                          | ж      |        | Cancel |     | De  | fault |

#### **Predefined ROIs**

| NIS-Elements provides several | 32 mm (2048x2048) |
|-------------------------------|-------------------|
| predefined centered ROI for   | 25 mm (1608×1608) |
| different portsizes:          | 22 mm (1416×1416) |
|                               | 18 mm (1160×1160) |
|                               | 2048x2048         |
| and typical resolutions:      | 1024×1024         |
|                               | 512×512           |
|                               | 256×256           |
|                               |                   |

Predefined ROIs can be accessed via: Sona pad  $\rightarrow$  ROI  $\rightarrow$  ROI Size

#### **TLL Based Acquisition**

Triggered acquisition, JOBS  $\rightarrow$  Triggered Task and Illumination Sequence are supported

#### Frame Rate

To reach maximum frame rate these parameters have to be considered:

- Exposure. Press a button [1 frame] next to the exposure drop-down menu in the pad. This value corresponds to the longest exposure that will run the camera in the highest possible frame rate for the current settings
- 2. ROI size and position (Commands ROI), the speed depends on the height of the ROI; faster speed is achieved if the ROI is defined in the center of the chip

Measured values (Fast Time lapse to Memory and Disk) are in the brackets and were measured with the following camera settings: Exposure: 1 frame / Bit Depth: 12bit / Predefined ROI (in the center)

|             | Array Size  |             |
|-------------|-------------|-------------|
| 1024 × 1024 | 512 × 512   | 256 × 256   |
| 95 (95)     | 190 (189.6) | 378 (377.8) |

#### HW Timestamp

NIS uses Andor SDK functions to get timestamps. Timestamps are available e.g. in nd2 data set in Image  $\rightarrow$  Properties  $\rightarrow$  Recorded data. The source of the timestamps is the camera clock.

3

### Dual Sona with NIS-Elements

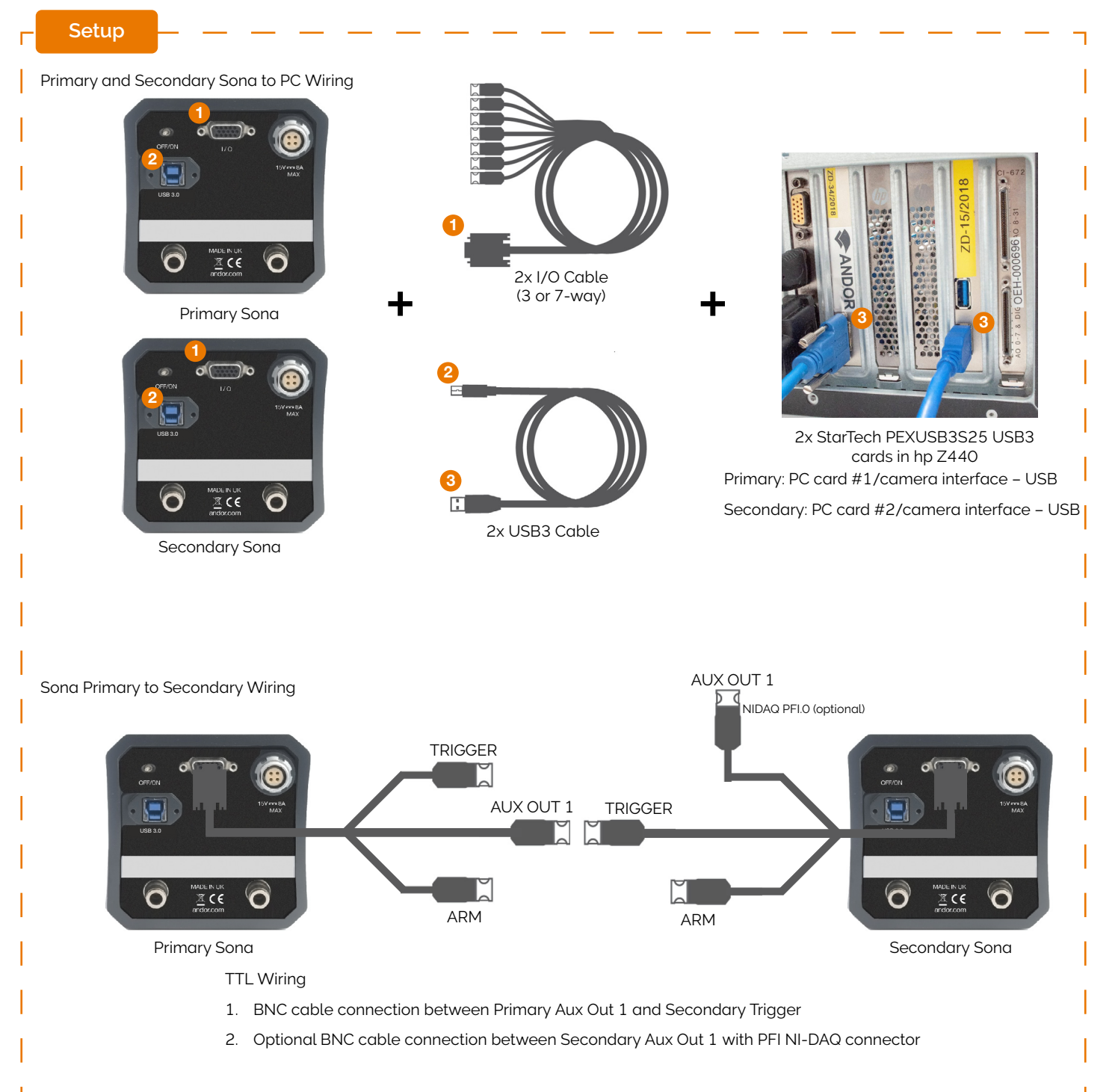

#### Step 1

Basic – USB3.1 Gen1- Both primary and secondary cameras are connected to a separate StarTech PEXUSB3S25 USB3 card.

Optional - TTL PFI (NIDAQ card)  $\leftrightarrow$  Aux\_Out\_1 (Camera) The exposure signal (All rows) is programmed by Elements to be on the Aux\_Out\_1 I/O signal. It is required for TTL based acquisitions. Note: standard 3-way I/O cable includes AUX\_OUT\_1 signal.

## Dual Sona with NIS-Elements

#### Step 2

Go to your device manager. Go to the Sona drivers in the device manager. Turn off the Power Management on your platform. It includes BIOS and Windows Power Management Settings. In Windows Device Manager disable USB 3.0 power management functions on Renesas Electronics USB 3.0 Host Controller

| enesas  | Electronics ( | JSB 3.0 I | Host Cor | ntroller P | roperties     |    | )      |
|---------|---------------|-----------|----------|------------|---------------|----|--------|
| General | Advanced      | Driver    | Details  | Events     | Resources     |    |        |
| Firm    | ware Versi    | on : 202  | !0       |            |               |    |        |
| V D     | isable USI    | 3 3.0 pc  | owerma   | inagem     | ent functions |    |        |
|         |               |           |          |            |               |    |        |
|         |               |           |          |            |               |    |        |
|         |               |           |          |            |               |    |        |
|         |               |           |          |            |               |    |        |
|         |               |           |          |            |               |    |        |
|         |               |           |          |            |               |    |        |
|         |               |           |          |            |               |    |        |
|         |               |           |          |            |               |    |        |
|         |               |           |          |            |               | ОК | Cancel |

Step 3

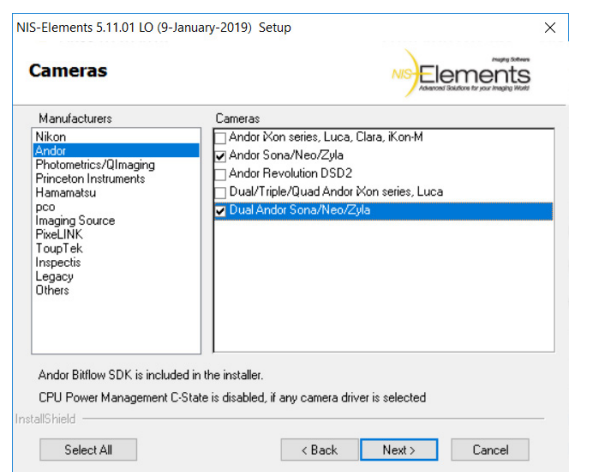

Installation: In NIS installer, section Cameras select manufacturer Andor and on the right pane Dual Andor Sona/ Neo/Zyla. If Dual Andor Sona/Neo/Zyla camera driver is selected, Andor SDK files and Windows drivers are installed.

Start Up Sona Driver Selection Once your NIS session starts and a grabber selection dialog appears, choose Andor Sona/Neo/Zyla from the drop-down menu. Press OK.

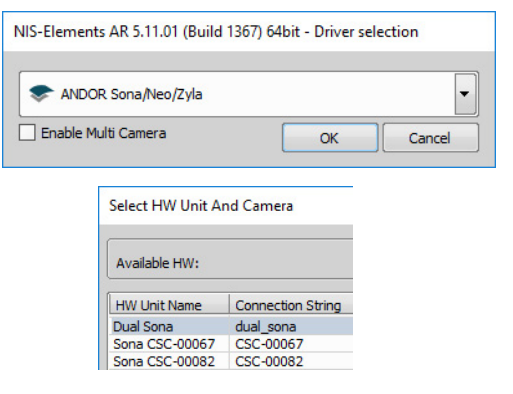

After loading the Andor driver you have to select [Dual Andor Sona] in Acquire  $\rightarrow$  Andor driver  $\rightarrow$  HW Unit

Step 5

Step 4

| Dual Sona Setting   | 5 X             |
|---------------------|-----------------|
| Format              | No Binning 💌    |
| Exposure            | 6 ms 🔹 🔀        |
| Readout Mode        | Rolling shutter |
| Bit Depth           | 16-bit & Gain 4 |
| Set Exact FPS       | 20 < 20.8       |
| Spurious Noise Fil  | ter             |
| ROI                 | ROI Size 🔻      |
| Temperature: 15.0 % | •               |

Dual Sona pad: Control pad for the camera is accessible from the menu View  $\rightarrow$  Acquisition Controls  $\rightarrow$  Dual Sona Settings or by shortcut key CTRL+ALT+C.

### Dual Sona with NIS-Elements: Advanced Settings

Dual Sona configuration: Advanced settings for the camera are located at Sona Settings  $\rightarrow$  Configure

Primary/Secondary Assignment: In Advanced Setup dialog, primary and secondary cameras are identified using serial number (SN).

Flip, Rotate: Typically, dual Sona setups uses two-camera adaptor like Andor TuCam or Cairn DualCam, it means that one camera (the one that collects the reflected light of the mirror in the adaptor) has flipped image. Select Flip Image of the Secondary camera (Do not use Flip in camera Light Path)

#### **Predefined ROIs**

| NIS-Elements provides several                                                        | $32 \text{ mm} (2048 \times 2048)$ |
|--------------------------------------------------------------------------------------|------------------------------------|
| predefined centered ROI for                                                          | 25 mm (1608×1608)                  |
| different portsizes:                                                                 | 22 mm (1416×1416)                  |
|                                                                                      | 18 mm (1160×1160)                  |
| and typical resolutions:                                                             | 2048x2048                          |
| and typical resolutions.                                                             | 1024×1024                          |
|                                                                                      | 512×512                            |
|                                                                                      | 256×256                            |
| Predefined ROIs can be accessed<br>Sona pad $\rightarrow$ ROI $\rightarrow$ ROI Size | d via:                             |

#### TLL Based Acquisition

All fast acquisition, based on TTL signal: Triggered Acquisition (View  $\rightarrow$  Acquisition Controls  $\rightarrow$  Triggered Acquisition), Triggered experiment in JOBs and Illumination Sequence (View  $\rightarrow$  Acquisition  $\rightarrow$ Controls  $\rightarrow$  Illumination Sequence) are supported.

#### HW Timestamp

NIS uses Andor SDK functions to get timestamps. Timestamps are available e.g. in nd2 data set in Image  $\rightarrow$  Properties  $\rightarrow$  Recorded data. The source of the timestamps is the camera clock.

| Advanced Camera    | Settings >       |
|--------------------|------------------|
| Live Acceleration  |                  |
| 2                  |                  |
| 1X 2X 5X 1         | 10X 20X 30X 100X |
| Target Temperature | 15.0             |
| Fan Speed          | On 💌             |
| Master Camera:     | CSC-00067        |
| Slave Camera:      | CSC-00082        |
| Flip Image of the  | Slave Camera     |
|                    | ncel Default     |

#### Frame Rate

To reach maximum frame rate these parameters have to be considered:

- 1. Exposure. Press a button [1 frame] next to the exposure drop-down menu in the pad. This value corresponds to the longest exposure that will run the camera in the highest possible frame rate for the current settings
- 2. Bit Depth Select 12 bit for fastest scan
- ROI size and position (Commands ROI), the speed depends on the height of the ROI; faster speed is achieved if the ROI is defined in the center of the chip

Measured values (Fast Time lapse to Memory and Disk) are in the brackets and were measured with the following camera settings: Exposure: 1 frame / Bit Depth: 12bit / Predefined ROI (in the center)

| Array Size  |           |           |  |  |  |
|-------------|-----------|-----------|--|--|--|
| 1024 × 1024 | 512 × 512 | 256 × 256 |  |  |  |
| 95 (94.4)   | 190 (189) | 378 (375) |  |  |  |

#### Synchronisation

The exposure of the first row of a primary camera (Aux\_Out\_1) is used to trigger the secondary camera. Secondary camera runs in Bulb mode. Exposure of the primary camera has to be longer than 1 frame

# Basic Features

| Feature                                                                                                    | Single Sona                          | Dual Sona                            |
|----------------------------------------------------------------------------------------------------|--------------------------------------|--------------------------------------|
| Binning 1×1, 2×2, 3x3, 4x4, 8x8                                                                              | Yes                                  | Yes                                  |
| Bit Depth                                                                                                    | 12, 16                               | 12, 16                               |
| Spurious Noise Filter                                                                                        | Yes                                  | Yes                                  |
| 1 frame calculation the longest exposure & the highest possible frame rate                                   | Yes                                  | Yes                                  |
| Pre-calculated pixel calibration<br>11 μm × 11 μm                                                            | Yes                                  | Yes                                  |
| Predefined ROI 25 mm (1608x1608), 22 mm (1400x1400),<br>18 mm (1160x1160) 1024x1024, 512x512, 256x256        | Yes                                  | Yes                                  |
| A user defined FPS (Advanced GUI)                                                                            | Yes                                  | Yes                                  |
| Sensor Mode (Advanced GUI)                                                                                   | Yes                                  | Yes                                  |
| Triggered Mode<br>internal HW trigger<br>Strobe (Advanced GUI)                                               | Yes<br>Yes                           | Yes<br>Yes                           |
| Selectable Fan Speed (Off, Low, Medium, On)                                                                  | Yes                                  | Yes                                  |
| Set Target Temperature                                                                                       | Yes                                  | Yes                                  |
| Fast Flip, Rotate 180                                                                                        | No                                   | -                                    |
| Support Primary/Secondary Alignment                                                                          | -                                    | No                                   |
| FPGA timestamps                                                                                              | Yes                                  | Yes                                  |
| Default Camera Settings<br>Trigger (Live, Fast TimeLapse)<br>Trigger (ND Acquisition-NoDelay)<br>Sensor Mode | Internal<br>SW trigger<br>Overlapped | Internal<br>SW trigger<br>Overlapped |
| Exposure-end SW event (ND Acquisition $\rightarrow$ Close Active Shutter when idle)                          | Yes                                  | Yes                                  |
| Triggering support in NIS<br>Triggered Acquisition/JOB task Triggered Acquisition<br>Illumination Sequence   | Yes<br>Yes                           | Yes<br>Yes                           |
| Multi Camera support e.g. single Sona and Zyla                                                               | Yes                                  | -                                    |
| Multi Camera support e.g. dual Sona and Zyla                                                                 | -                                    | Yes                                  |
| Support for Triple/Quad Sona driver                                                                          | No                                   | No                                   |

# Compatibility Summary

| Feature                                                                                                    | Single and Dual Sona                                |  |
|----------------------------------------------------------------------------------------------------|-----------------------------------------------------|--|
| Supported OS                                                                                                    | Win 10 (64-bit)                                     |  |
| NIS version                                                                                                    | v5.2                                                |  |
| USB3.1 Gen1 card<br>StarTech PEXUSB3S25 USB3 card                                                                                                    |                                                     |  |
| Renesas Electronics USB 3.0 Host Controller driver<br>Device Manager →<br>Universal Serial Bus controllers →<br>Renesas Electronics USB 3.0 Host Controller → | v3.0.23.0 (download available on StarTech web site) |  |
| Renesas Host Controller firmware                                                                                                    | v2020 (download available on StarTech web site)     |  |
| Andor sCMOS cameras driver<br>Device Manager →<br>Universal Serial Bus devices →<br>Sona                                                                      | v1.0.0.0                                            |  |
| Andor SDK                                                                                                    | v3.14.3.30009 or later                              |  |
| Sona firmware                                                                                                    | v18.10                                              |  |
| NIS Installer<br>Local Options required<br>Andor SDK embedded<br>Andor USB3 Windows driver embedded<br>Disable CState embedded                                | No<br>Yes<br>Yes<br>Yes                             |  |

# Software Licenses

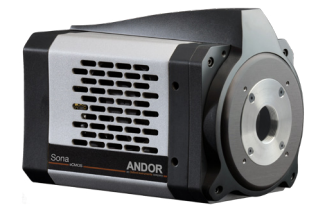

| Dual Sona                       | Interface      | Licenses                                          | Product Code                         | Package |  |  |  |
|---------------------------------|----------------|---------------------------------------------------|--------------------------------------|---------|--|--|--|
| Basic Integration               | Win 10 (64bit) |                                                   |                                      | AR/BR/D |  |  |  |
| Single Sona Pad 1-D Acquisition |                |                                                   |                                      |         |  |  |  |
| Triggered Aquisition            | USB + TTL      | RT Acquisition                                    | MQS42780                             | AR      |  |  |  |
| Illumination Sequence           | USB + TTL      | 6D<br>+ RT Acquisition<br>+ Illumination Sequence | MQS42560<br>+ MQS42780<br>+ MQS42930 | AR      |  |  |  |
| Triggered Experiment<br>in JOBs | USB + TTL      | 6D<br>+ RT Acquisition<br>+ JOBs Editor           | MQS42560<br>+ MQS42780<br>+ MQS43130 | AR      |  |  |  |

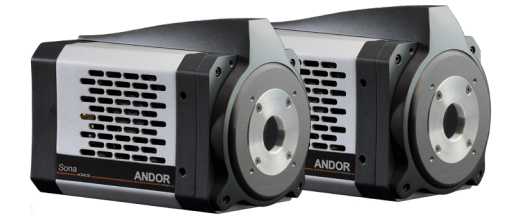

| Dual Sona                       | Interface | Licenses                                                           | Product Code                                       | Package |  |  |
|---------------------------------|-----------|--------------------------------------------------------------------|----------------------------------------------------|---------|--|--|
| <b>Basic Integration</b>        | USB + TTL | Dual Camera                                                        | MQS41450                                           | AR      |  |  |
| Dual Sona pad 1-D Acquisition   |           |                                                                    |                                                    |         |  |  |
| Triggered Aquisition            | USB + TTL | Dual Camera<br>RT Acquisition                                      | MQS42780                                           | AR      |  |  |
| Illumination Sequence           | USB + TTL | Dual Camera<br>+ 6D<br>+ RT Acquisition<br>+ Illumination Sequence | MQS41450<br>+ MQS42560<br>+ MQS42780<br>+ MQS42930 | AR      |  |  |
| Triggered Experiment<br>in JOBs | USB + TTL | Dual Camera<br>+ 6D<br>+ RT Acquisition<br>+ JOBs Editor           | MQS41450<br>+ MQS42560<br>+ MQS42780<br>+ MQS43130 | AR      |  |  |

# Help and Support

Please see our range of technical documentation available at: <u>andor.oxinst.com/downloads</u> please create an account to request access to software files.

If you require further help please contact our customer support team at andor.oxinst.com/support

Further help on third party software compatibility can be found in our third party software compability matrix.

SONA NIS-ELEMENTS GUIDE 0321 R1